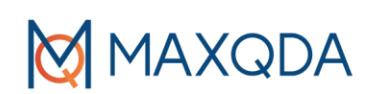

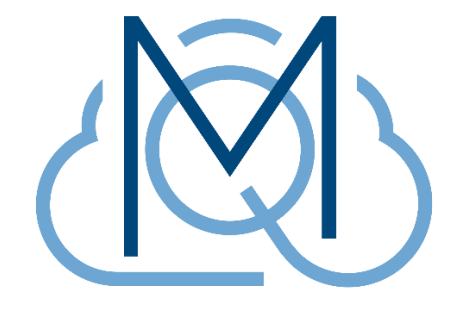

# MAXQDA TeamCloud -入门指南-

#### 本MAXQDA Press指南的扩展摘录:

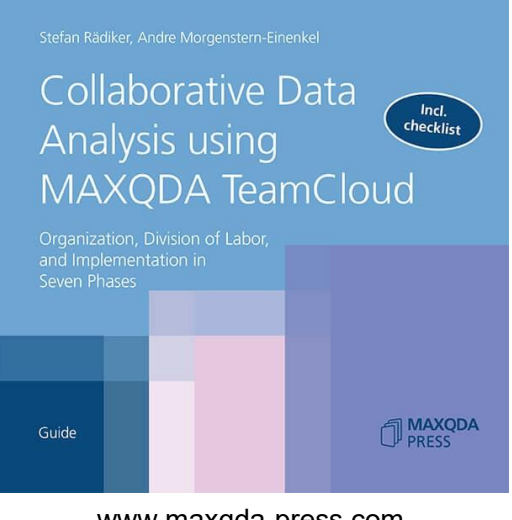

www.maxqda-press.com

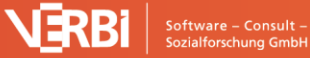

MAXQDA

# **MAXQDA TeamCloud**如何工作?

MAXQDA是一个单用户程序,不允许几个人同时访问同一个项目文件。在TeamCloud的帮助下,几 个人可以在各自的计算机上同时处理MAXQDA项目文件的本地副本。使用TeamCloud,他们可以通 过互联网轻松交换分析进度,并将项目合并到一个主MAXQDA项目文件中。与TeamCloud协作的原 理很简单:

- 1. 团队负责人打开或创建一个正常的MAXQDA项目文件,开始第一个项目循环,邀请团队成员, 并通过TeamCloud向成员提供团队项目。
- 2. 成员们下载项目,进行工作,例如,编写备忘录并对分配给他们的数据进行编码,然后将项目 上传回TeamCloud。
- **3**. 团队负责人将成员的项目导入到自己的项目中。负责人的项目是所谓的主项目,所有分析、新 文档、新代码等都在其中合并。
- 4. 如有必要,团队负责人可以立即开始下一个团队合作循环,从而团队负责人再次通过 TeamCloud向所有成员提供更新的主项目。

# 团队负责人和团队成员

在使用TeamCloud时,我们需要区分两个角色:每个TeamCloud项目有一个团队负责人,默认情况下最多有四个团队成员。所有人都需要一个TeamCloud帐户,您可以通过 teamcloud.maxqda.com免费创建该帐户。除了MAXQDA许可证外,只有项目负责人需要付费 TeamCloud许可证,项目成员只需要MAXQDA许可证。

并非所有MAXQDA许可证都允许用户购买和使用TeamCloud许可证。详细信息可在手册中找到: www.maxqda.com/help-mx22-teamcloud/start/the-teamcloud-license

协作是在单独的项目的基础上建立的,这意味着您可以同时成为一个项目的团队负责人和另一个项目的团队成员。每个帐户的项目数量没有限制,但可用的存储空间有。默认情况下是25GB,这 仅对于包含大量视频数据的大型项目是一个真正的限制。

# 详细的项目循环

定性研究项目中的团队合作通常分几个循环进行。例如,在第一个循环中,记录访谈并添加文档, 在第二个循环中开发代码系统,在进一步的循环中对数据进行编码。与MAXQDA TeamCloud合作 遵循这一原则,并以所谓的项目或团队合作循环来组织。流程如下:

2

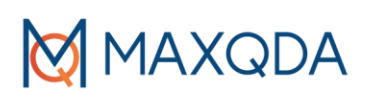

### 一次性的准备工作

- 1. 团队负责人在下列地址购买TeamCloud许可证: <u>www.maxqda.com/help-</u> <u>mx22-TeamCloud/start/The-TeamCloud-license</u>
- 2. 团队负责人在<u>teamcloud.maxqda.com</u>上创建一个免费帐户,并在web界面的帐户设置中输入许可证。这将授权团队负责人在项目中作为团队的负责人来工作,这意味着他或她可以启动团队项目并通过TeamCloud与成员共享。

| ⊲ ▷ C  | □          | ন 🛛 😵 🔺 | =, @ Ξ  |
|--------|------------|---------|---------|
|        | Projects   |         | Help SR |
|        |            |         |         |
| Activa | te License |         |         |
|        | key        |         |         |
|        | Activate   |         |         |

在TeamCloud网站上激活TeamCloud license

- 3. 团队成员在teamcloud.maxqda.com上创建一个免费帐户。
- 4. 团队负责人准备一个用于团队合作的正常MAXQDA项目。这个项目可以是空的,但通常您已经 导入了文档,并且已经创建了一些代码和备忘录。

# 开始第一个循环

- 5. 团队负责人在打开的MAXQDA项目中切换到TeamCloud菜单选项卡,通过点击MAXQDA TeamCloud Sign in图标登录TeamCloud。
- 6. 团队负责人通过单击TeamCloud菜单选项卡上的Upload project for team (Start cycle 1) 开始第一个项目循环。

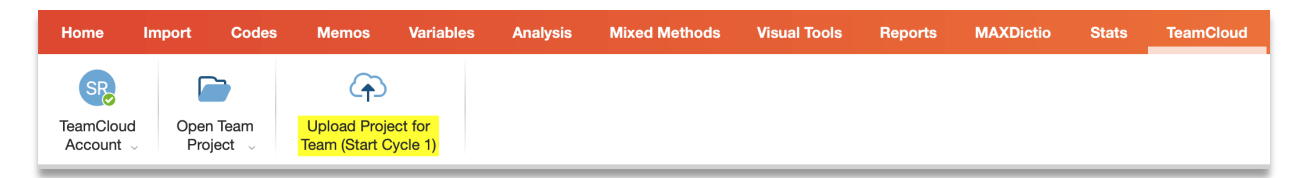

```
通过将项目上传到TeamCloud开始第一个项目循环
```

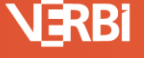

**7**. 在出现的对话框中,团队负责人输入一个项目名称,并在所谓的团队负责人注释中为第一个项目循环写下解释和注释。

| Upload Project for Team (Start Cycle 1)                                                                                       |   |  |  |
|----------------------------------------------------------------------------------------------------|---|--|--|
| Your project will be converted into a team project and a copy will be uploaded to the MAXQDA TeamCloud for your team members. |   |  |  |
| The original file remains unaltered in its original location.                                                                 |   |  |  |
| Name for your Team Project                                                                                                    |   |  |  |
| My first TeamCloud project                                                                                                    |   |  |  |
| Your notes for your team                                                                                                    |   |  |  |
| Write your notes and explanations for the team members here, for example:                                                     |   |  |  |
| - Who analyzes which documents?                                                                                               |   |  |  |
| - What is the timeline for the current cycle?                                                                                 |   |  |  |
| Required space: 36,1 MB                                                                                                    |   |  |  |
| Available local: 52,0 GB                                                                                                    |   |  |  |
| Available online: 25,0 GB                                                                                                    |   |  |  |
| Upload Cancel                                                                                                    |   |  |  |
|                                                                                                    | - |  |  |

团队负责人输入团队项目的名称并开始第一个循环

通过点击**Upload**,项目首先被转换为TeamCloud项目,并在团队负责人的计算机上本地保存在一个由MAXQDA管理的文件夹中,即所谓的TeamCloud工作区。之后,副本立即上传到TeamCloud。

8. 团队负责人单击**Invite team members**(邀请团队成员)。**TeamCloud**网站将打开,负责人可以使用他们的电子邮件地址邀请最多四名成员参加团队项目。

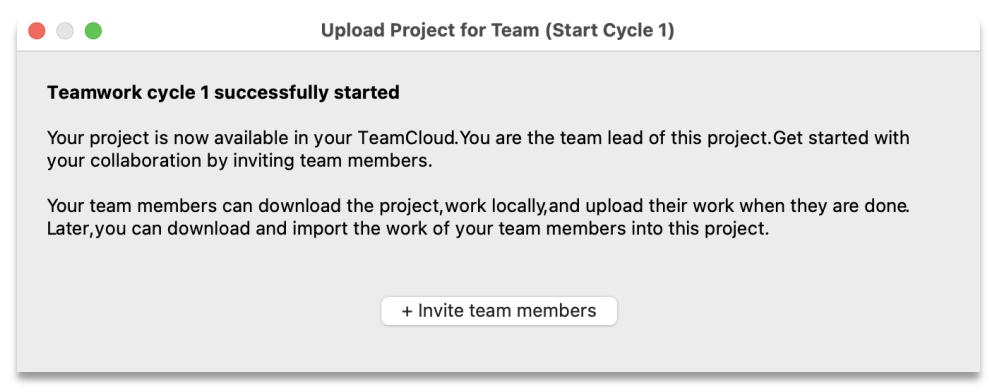

点击"+ Invite team members"按钮打开TeamCloud网站

Software – Consult – Sozialforschung GmbH

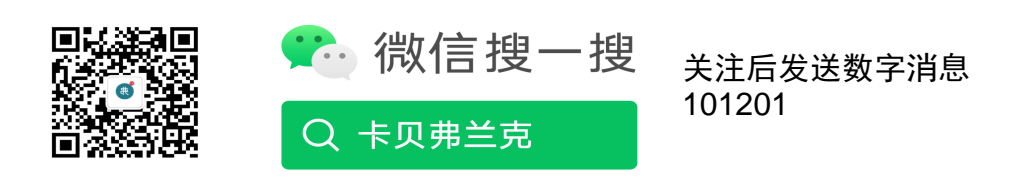

4